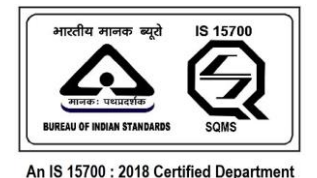

#### **USER MANUAL - MOBILE APPLICATION**

Welcome to the User Manual for SAMRAKSHA. This comprehensive guide is designed to provide you with the necessary information and instructions to effectively use and navigate our product. Whether you are a new user or an experienced one, this manual will serve as a valuable resource to help you make the most of our product's features and functionalities.

#### Purpose of the User Manual:

The purpose of this User Manual is to provide clear and concise instructions on how to use SAMRAKSHA. It aims to assist users in understanding the product's capabilities, features, and how to perform various tasks and operations. By following this manual, you will gain the knowledge and confidence needed to utilize the product efficiently and effectively.

#### Target Audience:

This User Manual is intended for the public users of SAMRAKSHA mobile application, regardless of their level of expertise. Whether you are a beginner, intermediate, or advanced user, this manual will cater to your needs. It is designed to be user-friendly and accessible, providing step-bystep instructions and helpful tips to assist you in getting the most out of the product.

#### STEPS TO INSTALL SAMRAKSHA APPLICATION

- 1, Go to Google play store
- 2, Search the Samraksha application in search box
- 3, Install the application (click on the install button)

Page Number [1] © <u>Department of Electrical Inspectorate, Government of Kerala</u> https://samraksha.ceikerala.gov.in/

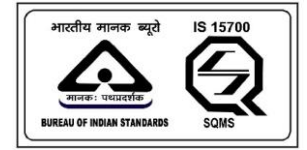

## SAMRAKSHA

| 9:59 PM                                                                | () I                                                                                                    |                                                                                                    |  |  |
|------------------------------------------------------------------------|----------------------------------------------------------------------------------------------------|----------------------------------------------------------------------------------------------------|--|--|
| ÷                                                                      | (                                                                                                    | २ <b>:</b>                                                                                                    |  |  |
| SAMRAKSHA                                                              | Samraksha<br>Department of Electric<br>Inspectorate                                                                                                    | al                                                                                                    |  |  |
| <b>₩</b><br>14 MB                                                      | 3+<br>Rated fo                                                                                                    | ]<br>r 3+ ①                                                                                                    |  |  |
|                                                                        | Install                                                                                                    |                                                                                                    |  |  |
| KSELB                                                                  | Service Sign Up of Sign Up of Sig | A Constant of the second second secon |  |  |
| About this                                                             | арр                                                                                                    | $\rightarrow$                                                                                                    |  |  |
| App for KSELB and Board of Examination for<br>Cinema Operators online. |                                                                                                    |                                                                                                    |  |  |
| Productivi                                                             | ty                                                                                                    |                                                                                                    |  |  |
| Data safety                                                            | 1                                                                                                    | $\rightarrow$                                                                                                    |  |  |
| •                                                                      | •                                                                                                    |                                                                                                    |  |  |

Figure 1: Click the install button

Page Number [2] © <u>Department of Electrical Inspectorate, Government of Kerala</u> https://samraksha.ceikerala.gov.in/

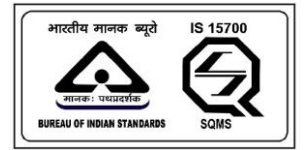

# SAMRAKSHA

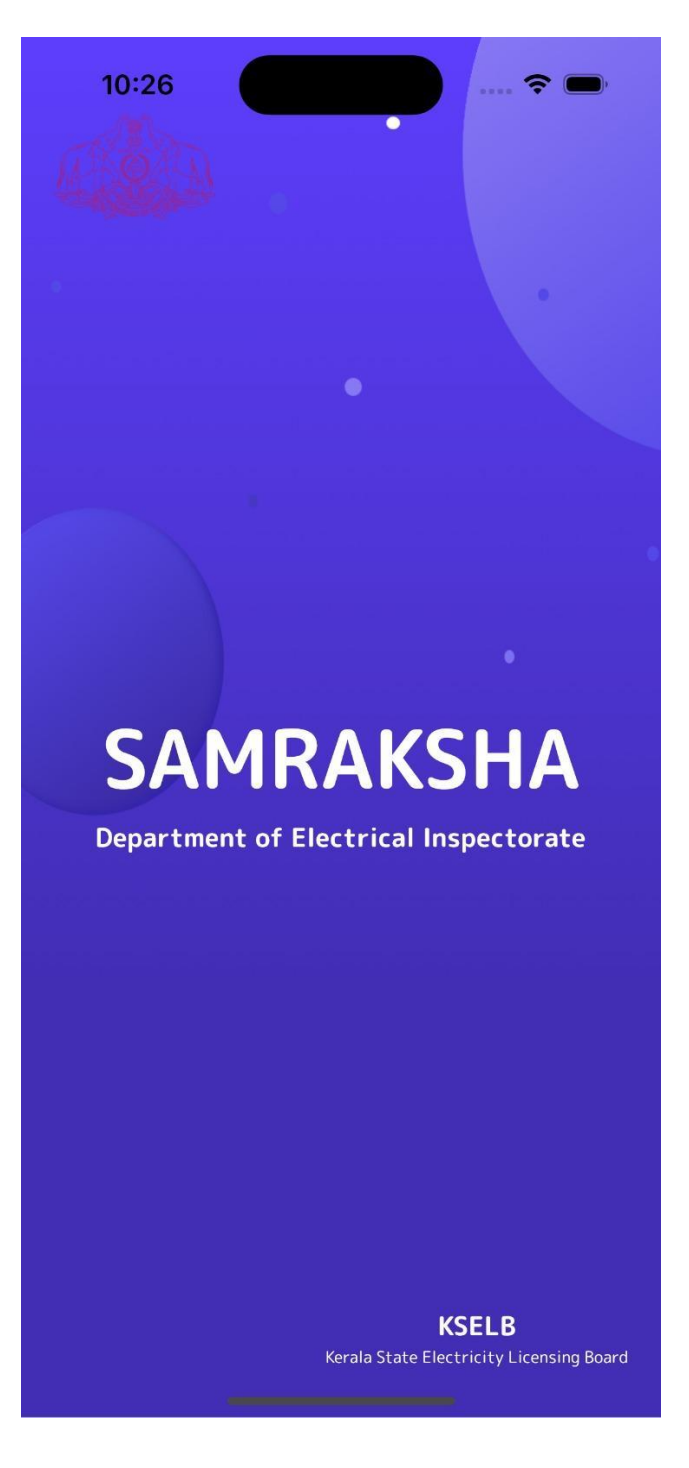

Figure 2: Figure shows the splash screen

Page Number [3] © <u>Department of Electrical Inspectorate, Government of Kerala</u> https://samraksha.ceikerala.gov.in/

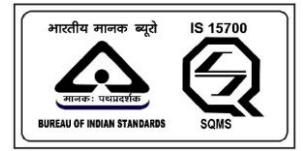

## SAMRAKSHA

| 46<br>10.11 | ll @1 👁 🖂                         | 🏽 🗶 🥅 to:25          |
|-------------|-----------------------------------|----------------------|
|             | •                                 |                      |
|             | SAMRAKSH                          | A                    |
|             |                                   |                      |
|             |                                   |                      |
|             | Search License                    |                      |
|             | Enter License Number              | Q                    |
|             | OR                                |                      |
|             | Click here to Sca<br>your QR code | n<br>L<br>Dor search |
|             | OP                                |                      |
|             | OR                                |                      |
|             | Have an account? Lo               | gin                  |
|             | Don't have an account?            | Sign Up              |
|             | Need more help? Conta             | act us               |
|             |                                   |                      |

Figure 3: This is the landing page, and users can search their license number here.

Page Number [4] © <u>Department of Electrical Inspectorate, Government of Kerala</u> https://samraksha.ceikerala.gov.in/

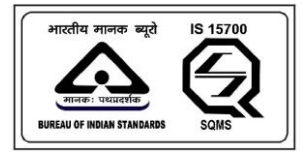

## SAMRAKSHA

#### **SIGNUP**

| @1⊻ @             | <b>I</b> |
|-------------------|----------|
| •<br>Sign Up      |          |
|                   |          |
| Name              |          |
| Phone Number      |          |
| Mail ID           |          |
| Password          | 8        |
| Confirm Password  | 8        |
|                   |          |
| CONTINUE          |          |
| OR                |          |
| $\triangleleft$ O |          |

Figure 4: For Signup as a new user, enter the name, mail, password and confirm password and click the continue button

Page Number [5] © <u>Department of Electrical Inspectorate, Government of Kerala</u> https://samraksha.ceikerala.gov.in/

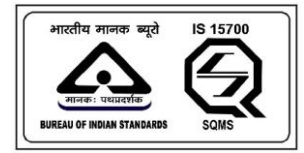

# SAMRAKSHA

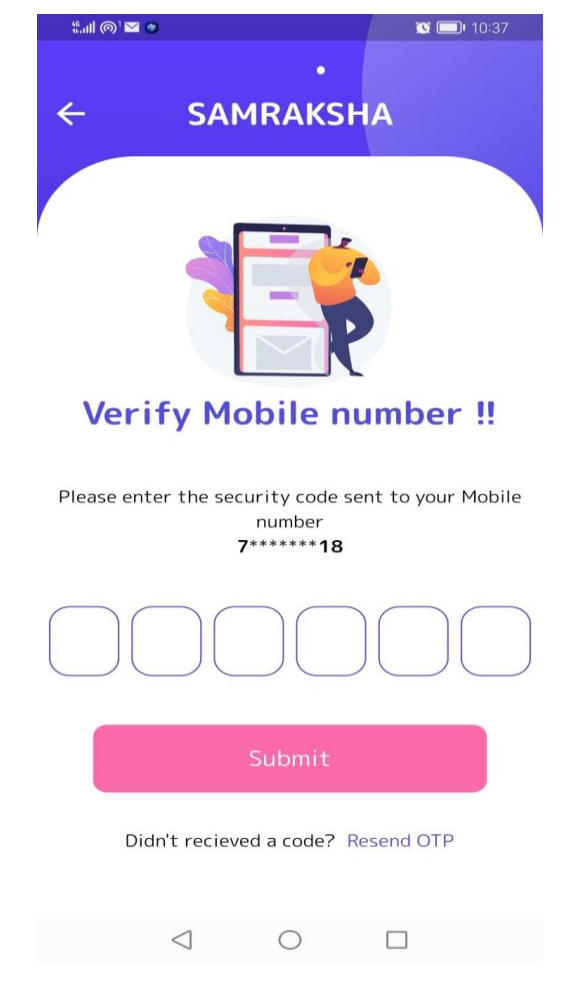

Figure 5: After successful signup, the user will get an OTP in registered mobile number.

Enter the mobile number into the boxes and submit for OTP verification.

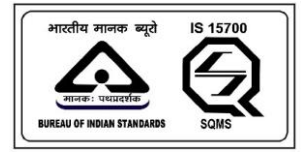

## SAMRAKSHA

| "anti @1 🖂 🐲                                     |                   | 🕱 🔲 IO:38 |  |  |
|--------------------------------------------------|-------------------|-----------|--|--|
| <del>&lt;</del>                                  | •<br>Login        |           |  |  |
|                                                  | 5                 |           |  |  |
| Phone<br>790.                                    | Number<br>2969318 |           |  |  |
| Pass                                             | word              | 8         |  |  |
| CONTINUE<br>Success<br>OTP verified successfully |                   |           |  |  |
|                                                  |                   |           |  |  |

Figure 6: After OTP verification a successful message gets displayed, and it is allowed to login using given credentials.

Page Number [7] © <u>Department of Electrical Inspectorate, Government of Kerala</u> https://samraksha.ceikerala.gov.in/

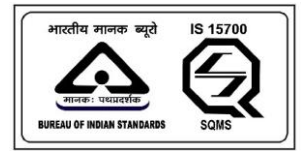

## SAMRAKSHA

### LOGIN

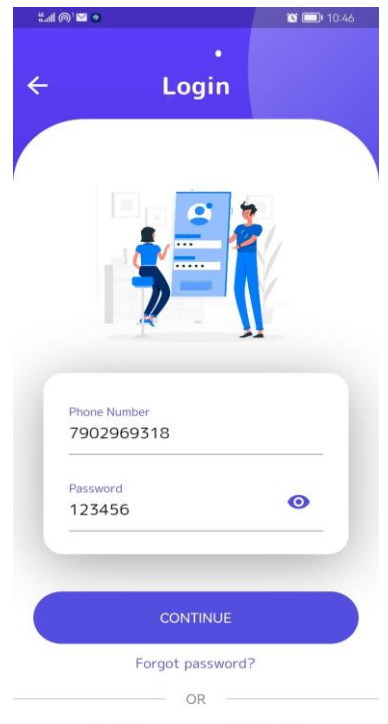

Don't have an account? Sign Up

Figure 7: Enter the phone number and password as credentials, and click the continue button. It will redirect to the user dashboard.

## DASHBOARD

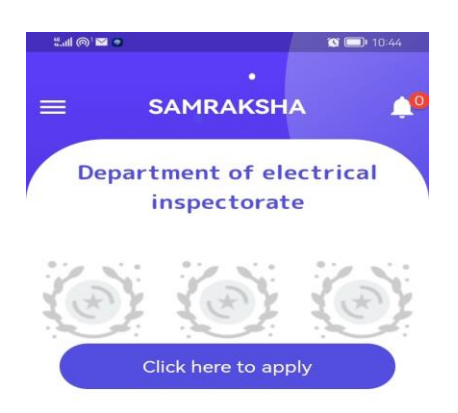

Page Number [8] <u>of Electrical Inspectorate, Government of Kerala</u> tps://samraksha.ceikerala.gov.in/

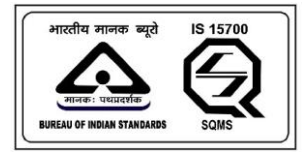

## SAMRAKSHA

## **APPLICATIONS**

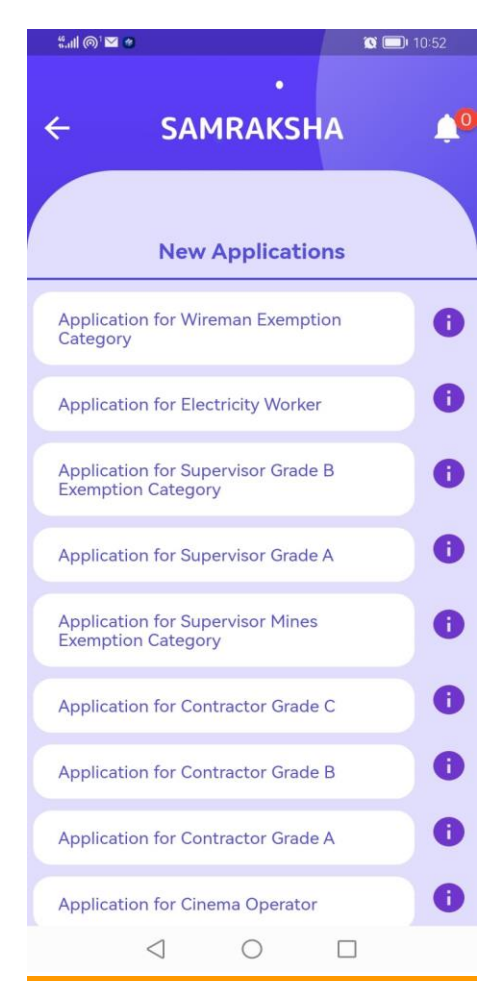

Figure 8: Select the application for submitting. There will have a list of Applications available along with their Instruction at right corner.

Page Number [9] © <u>Department of Electrical Inspectorate, Government of Kerala</u> https://samraksha.ceikerala.gov.in/

भारतीय मानक ब्यूरो अनकः प्रधारमंक BUREAU OF MOIAN STANDARDS

An IS 15700 : 2018 Certified Department

## **APPLICATION FOR WIREMAN EXEMPTION CATEGORY**

| 24 (9) 🖬 🗢                                                                  |                                                                                                    | S ( ) 10:55                                                                                                    |
|-----------------------------------------------------------------------------|----------------------------------------------------------------------------------------------------|----------------------------------------------------------------------------------------------------|
|                                                                             |                                                                                                    |                                                                                                    |
| ÷                                                                           | SAMRAKS                                                                                                    | HA J                                                                                                    |
|                                                                             |                                                                                                    |                                                                                                    |
| WIRE<br>(W                                                                  | MAN APPLICAT<br>/ireman Permit<br>Exemption                                                                                                    | TON FORM<br>License<br>)                                                                                                    |
| Name of Appl                                                                | icant (അപേക്ഷകരെ                                                                                                    | ന്റ് പേരി                                                                                                    |
| Abdul                                                                       |                                                                                                    |                                                                                                    |
| Mobile Numb                                                                 | ന് (മൊബൈൽ നമ്പ                                                                                                    | ർ)                                                                                                    |
| 7902969                                                                     | 9318                                                                                                    |                                                                                                    |
| Gender (ellou                                                               | 14430)                                                                                                    |                                                                                                    |
| Select Gend                                                                 | ler                                                                                                    |                                                                                                    |
| Name of Pare                                                                | nt (രക്ഷിതാവിന്റെ േ                                                                                                    | പരി                                                                                                    |
| Permanent Ac                                                                | idress (സ്ഥിരമായ മേ                                                                                                    | ഷർവിലാസം)                                                                                                    |
| Pin Code (പിറ                                                               | ഡ്രാഡ്)                                                                                                    |                                                                                                    |
|                                                                             |                                                                                                    |                                                                                                    |
| District (ജില്ല                                                             |                                                                                                    | 0/6                                                                                                    |
| Select Distr                                                                | ict                                                                                                    | ~                                                                                                    |
| Cilck h<br>Comm<br>കത്ത                                                     | ere to copy Permanen<br>unication address(സ്ഥ<br>പ്രകൾ അയക്കേണ്ട റ<br>ങ്കിൽ ഇവിടെ ക്ലിക്ക്                                                                                                    | t Address as<br>ടിര വിലാസവും<br>പിലന്ധാകും<br>ചെയ്യുക)                                                                                                    |
| Address for C                                                               | ommunication (കത്തി                                                                                                    | lsപാടുകൾക്കുള്ള                                                                                                    |
|                                                                             |                                                                                                    |                                                                                                    |
| Pin Code (പിറ                                                               | ര്കോഡ്)                                                                                                    |                                                                                                    |
| District (នៅផ្លូវ                                                           | )                                                                                                    | 0/6                                                                                                    |
| Select Distr                                                                | ict:                                                                                                    | -                                                                                                    |
| Date of Birth                                                               | (ഞന്നതിയതി)                                                                                                    |                                                                                                    |
| dd-mm-                                                                      | уууу                                                                                                    |                                                                                                    |
| Age (വയസ്സി)                                                                |                                                                                                    |                                                                                                    |
|                                                                             |                                                                                                    |                                                                                                    |
| General Educi<br>യോഗ്യത)                                                    | stional Qualification (6                                                                                                    | പാതു വിദ്യാഭ്യാസ                                                                                                    |
| Select Gene                                                                 | eral Qualification                                                                                                    |                                                                                                    |
| Technical Qua                                                               | lification (സാങ്കേതിം                                                                                                    | ം വിദ്യാഭ്യാസ                                                                                                    |
| Salact Tach                                                                 | nical Qualification                                                                                                    | -                                                                                                    |
| estitution Na                                                               | me and Address(mina                                                                                                    | ം നത്തിന്റെ പേരാ                                                                                                    |
| വിലാസവും)                                                                   |                                                                                                    |                                                                                                    |
| ടംം (ഹിന്നാ)                                                                |                                                                                                    |                                                                                                    |
| 1                                                                           |                                                                                                    |                                                                                                    |
|                                                                             |                                                                                                    |                                                                                                    |
| I herel<br>and in<br>of my<br>conces<br>if the<br>true, I<br>law. A<br>summ | by declare that the imi-<br>the enclosed docume<br>knowledge and belief<br>iled therein. I am well<br>information given by<br>will have to face the j<br>so, all the benefits a<br>arily withdrawn. | formation given ab-<br>ints is true to the b<br>and nothing has b-<br>aware of the fact t<br>me is proved false/<br>punishment as per<br>valled by me shall |
| U                                                                           | Attach docur                                                                                                    | nents                                                                                                    |
| •                                                                           | Preview                                                                                                    |                                                                                                    |
| -                                                                           | Submit                                                                                                    |                                                                                                    |
|                                                                             | Submit                                                                                                    |                                                                                                    |

Figure 9: Fill all the fields including attachments, and click the 'Attach documents' button.

Page Number [10] © <u>Department of Electrical Inspectorate, Government of Kerala</u> https://samraksha.ceikerala.gov.in/

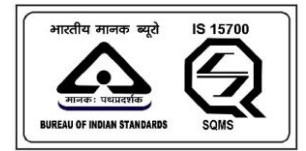

## ATTACH DOCUMENTS

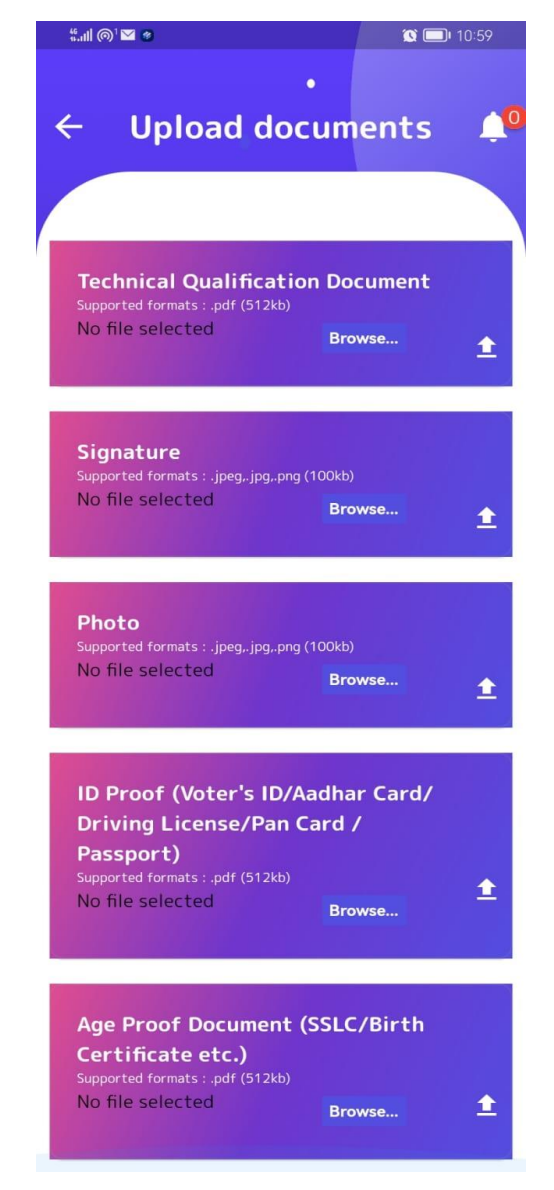

Figure 10: Upload all the required documents.

Page Number [11] © <u>Department of Electrical Inspectorate, Government of Kerala</u> https://samraksha.ceikerala.gov.in/

An IS 15700 : 2018 Certified Department

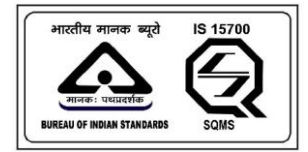

## **UPLOAD SUCCESSFULLY**

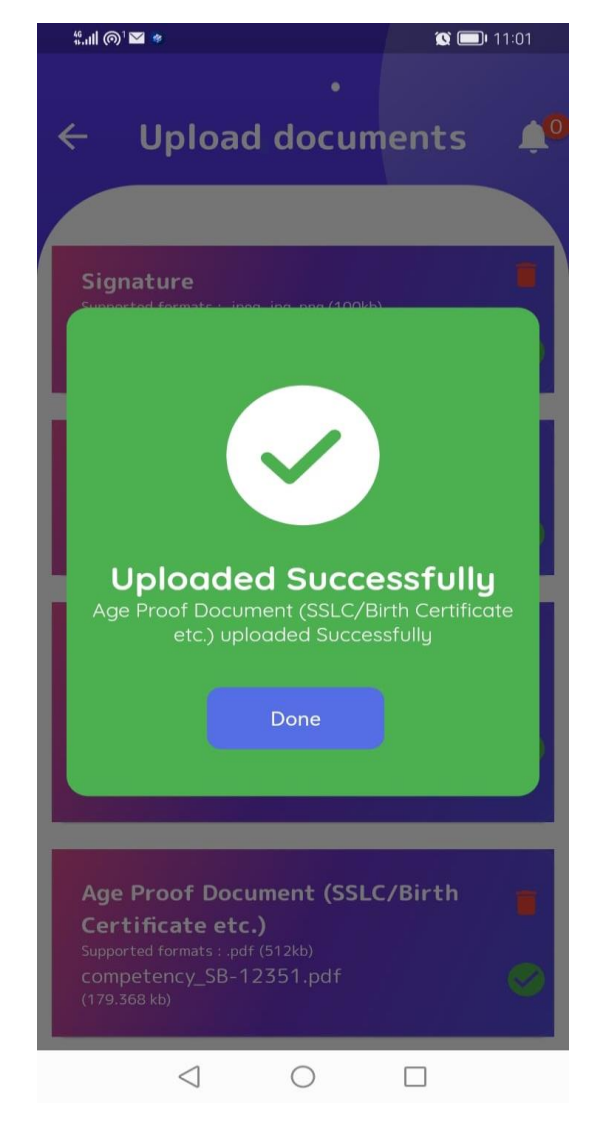

Figure 11: After uploading documents a success message will get displayed.

Page Number [12] © <u>Department of Electrical Inspectorate, Government of Kerala</u> https://samraksha.ceikerala.gov.in/

An IS 15700 : 2018 Certified Department

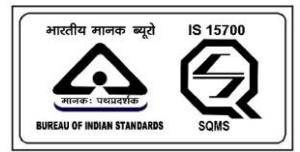

An IS 15700 : 2018 Certified Department

## **PREVIEW**

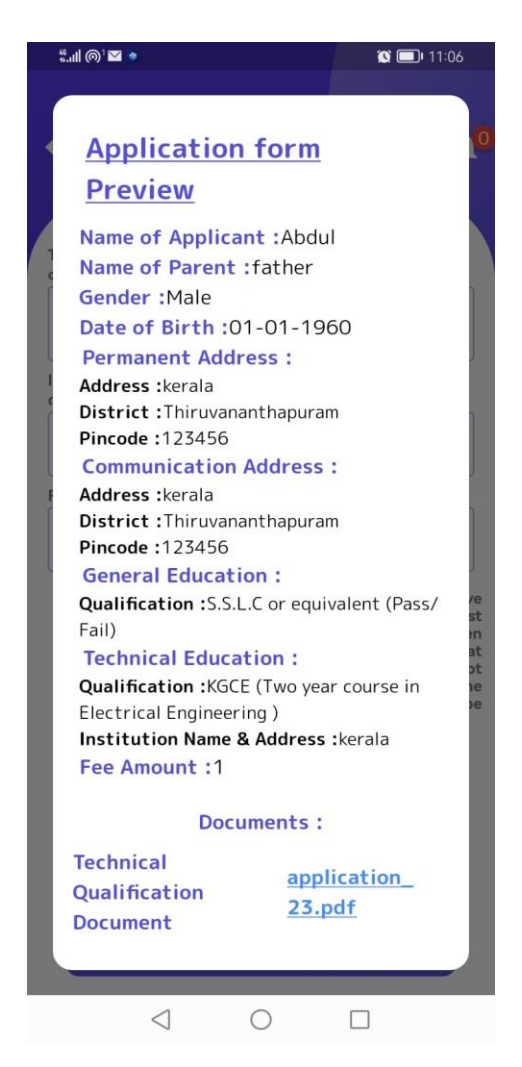

Figure 12: 'Preview' button shows the preview of the application

Page Number [13] © <u>Department of Electrical Inspectorate, Government of Kerala</u> https://samraksha.ceikerala.gov.in/

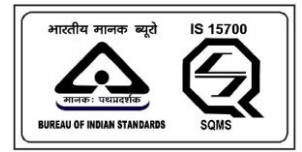

An IS 15700 : 2018 Certified Department

#### PAYMENT

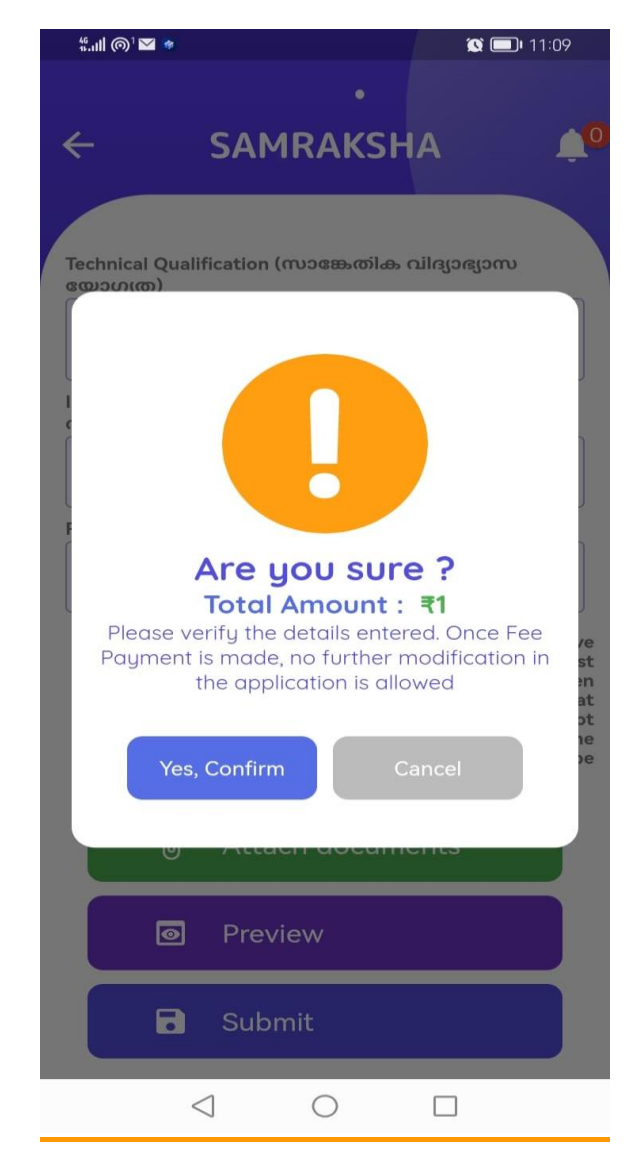

Figure 13: When submitting an application, it will be redirected to the payment page on confirm button.

Page Number [14] © <u>Department of Electrical Inspectorate, Government of Kerala</u> https://samraksha.ceikerala.gov.in/

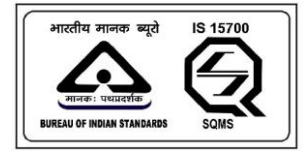

An IS 15700 : 2018 Certified Department

|                  |                              |                       | 0                            |
|------------------|------------------------------|-----------------------|------------------------------|
| e-Treasury Gow   | ernment of Ke<br>Select Bani | rata<br>k             | ePayment permitted famige Co |
| (Direct)         |                              | Federal Bank          |                              |
| Payment Galaxy 2 | O SBI                        | State Bank of India   |                              |
|                  | 2 1.0 M                      | Canara Bank           |                              |
|                  | a berten                     | Bank of Bandu         |                              |
|                  | Citiene                      | IDBI Back             |                              |
|                  | A finate and a first first   | INDIAN BANK           |                              |
|                  | <b>0</b> ====                | Indian Overseas Bark  |                              |
|                  |                              | Punjab National Bank  |                              |
|                  | () and the                   | Union Barric of India |                              |
|                  |                              |                       |                              |
|                  |                              |                       | Present for Payment          |
|                  |                              |                       |                              |

Figure 14: Payment Gateway page for different payment options

Page Number [15] © <u>Department of Electrical Inspectorate, Government of Kerala</u> https://samraksha.ceikerala.gov.in/

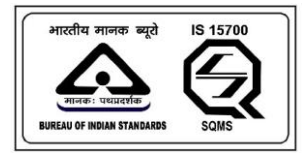

An IS 15700 : 2018 Certified Department

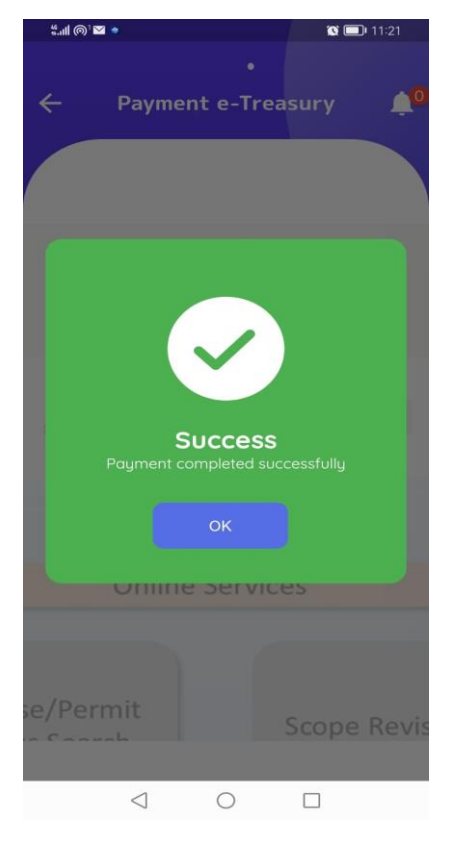

Figure 15: After successful payment, the user will get a success message.

Page Number [16] © <u>Department of Electrical Inspectorate, Government of Kerala</u> https://samraksha.ceikerala.gov.in/

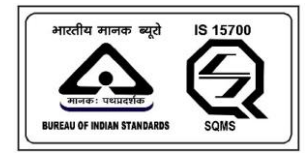

An IS 15700 : 2018 Certified Department

### **DOWNLOAD APPLICATION**

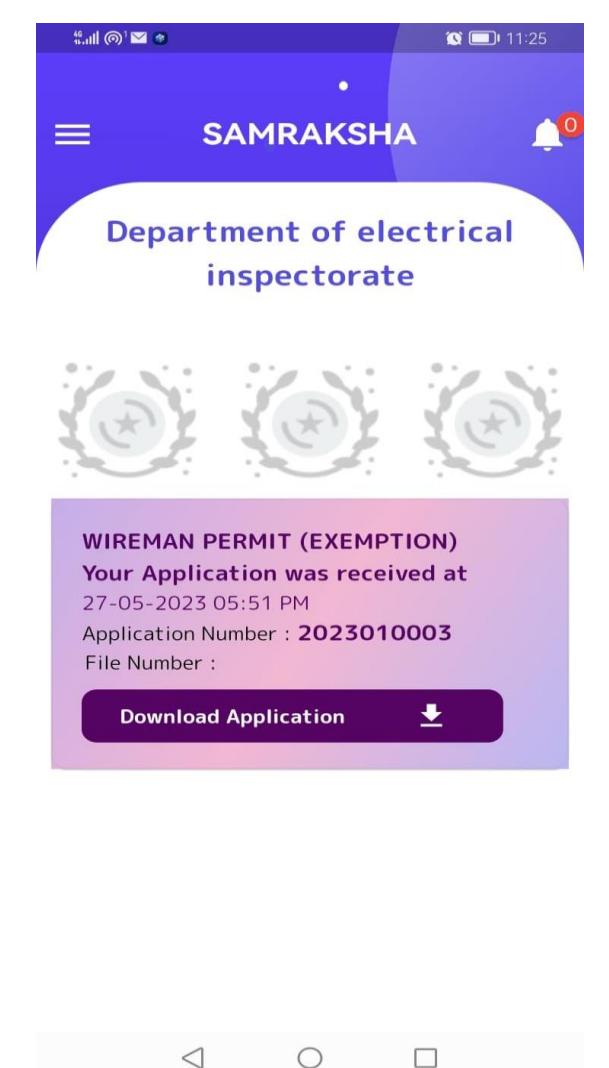

Figure 16: Users will be able to download the application on clicking the 'Download Application' button.

Page Number [17] © <u>Department of Electrical Inspectorate, Government of Kerala</u> https://samraksha.ceikerala.gov.in/

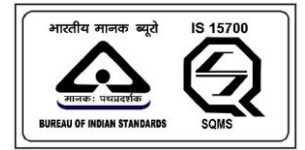

# APPLICATION FOR ELECTRICITY WORKER

|                                                                                                    | -0                                                                                                    |
|----------------------------------------------------------------------------------------------------|----------------------------------------------------------------------------------------------------|
|                                                                                                    |                                                                                                    |
|                                                                                                    |                                                                                                    |
| ELECTRICITY WORKER PER                                                                                                    | RMIT                                                                                                    |
| Name of Applicant (അപേക്ഷകന്റെ പേര്)                                                                                                    |                                                                                                    |
| Abdul                                                                                                    |                                                                                                    |
| Mobile Number (pappopries mmid)                                                                                                    |                                                                                                    |
| 7902969318                                                                                                    |                                                                                                    |
|                                                                                                    |                                                                                                    |
| Gender (Allacodiana)                                                                                                    |                                                                                                    |
| Male                                                                                                    | •                                                                                                    |
| Name of Parent (യക്ഷിതാവിന്റെ പേര്)                                                                                                    |                                                                                                    |
| father                                                                                                    |                                                                                                    |
| Permanent Address (സ്ഥിരമായ മേൽവിലാ                                                                                                    | (10%)                                                                                                    |
| kerala                                                                                                    |                                                                                                    |
| Pin Code (പിന്തകോഡ്)                                                                                                    |                                                                                                    |
| 123456                                                                                                    |                                                                                                    |
|                                                                                                    | 6/6                                                                                                    |
| District (milig)                                                                                                    |                                                                                                    |
| Thiruvananthapuram                                                                                                    | -                                                                                                    |
| Click here to copy Permanent Address<br>Communication address(mulio allaco<br>കണ്ടുകൾ അയക്കണ്ട വിമസാക<br>നൈന്തിൽ ഇവിടെ എിക്ക് ചെയ്യുക)                                                                                                    | as<br>സാവും<br>പ്                                                                                                    |
| Address for Communication (കത്തിടപാടുക<br>മേൽവിലാസം)                                                                                                    | ൾക്കുള്ള                                                                                                    |
| kerala                                                                                                    |                                                                                                    |
| Pin Code (പിൻകോഡി)                                                                                                    |                                                                                                    |
| 123456                                                                                                    |                                                                                                    |
|                                                                                                    | 414                                                                                                    |
| District (mSg)                                                                                                    |                                                                                                    |
|                                                                                                    |                                                                                                    |
| Thiruvananthapuram                                                                                                    | •                                                                                                    |
| Thiruvananthapuram<br>Date of Birth (ജനന തിയതി)                                                                                                    | •                                                                                                    |
| Thiruvananthapuram<br>Date of Birth (ເສດກາດ ເດກີເໝາຍກິ)<br>01-01-1960                                                                                                    | -                                                                                                    |
| Date of Birth (some of Bound)<br>01-01-1960                                                                                                    |                                                                                                    |
| Thiruvananthapuram<br>Date of Birth (serme effeurefi)<br>01-01-1960<br>Age (cusema)<br>63                                                                                                    | -                                                                                                    |
| Thiruvananthapuram<br>Date of Birth (ສະກາດ ທີ່ໃໝາທິ)<br>01-01-1960<br>Age (ເນເພາດູມູ)<br>63                                                                                                    |                                                                                                    |
| Thiruvananthapuram<br>Date of Birth (Immm mRixmR)<br>01-01-1960<br>Age (ruxmg)<br>63<br>General Educational Qualification (6-LONG of<br>amoungin)                                                                                                    |                                                                                                    |
| Thruvananthapuram<br>Date of Birth (serinin softwired)<br>01-01-1960<br>Age (rusing)<br>G3<br>General Educational Qualification (e-uping na<br>essaurgen)<br>S.S.L.C or equivalent (Pass/Fall)                                                                                                    | -                                                                                                    |
| Thiruvananthapuram<br>Date of Birth (semm stilwest)<br>01-01-1960<br>Age (nuwmj)<br>63<br>General Educational Qualification (enuomoni<br>secondary)<br>S.S.L.C or equivalent (Pass/Fail)<br>Technical Qualification (museumiliae nilruper                                                                                                    | anno                                                                                                    |
| Thiruvananthapuram         Date of Birth (semm mñœm@l)         01-01-1960         Age (ruœng)         63         General Educational Qualification (én.Jorog nil<br>eccorgen)         S.S.L.C or equivalent (Pass/Fail)         Technical Qualification (mucem.sih.e. nihrgon<br>escorgen)                                                                                                    | taun                                                                                                    |
| Thiruvananthapuram         Date of Birth (semme mRueRR)         01-01-1960         Age (cusrag)         63         General Educational Qualification (Guard of semanary)         S.L.C or equivalent (Pass/Fail)         Technical Qualification (muoses.mRiles, nBrugee semanary)         Select Technical Qualification                                                                                                    |                                                                                                    |
| Thiruvananthapuram<br>Date of Birth (semm shuesh)<br>01-01-1960<br>Age (suurgp)<br>G3<br>General Educational Qualification (in-uoroginal<br>seasourgen)<br>S.S.L.C or equivalent (Pass/Fail)<br>Technical Qualification (in-uores.edi.e. nihrgong<br>seasourgen)<br>Select Technical Qualification<br>Institution Name and Address(muco.umreshe                                                                                                    | Tayanganu<br>Jayanganu<br>Jayanganu<br>Jayanganu<br>Jayanganu<br>Jayanganganganganganganganganganganganganga                                                                                                    |
| Thiruvananthapuram<br>Date of Birth (semm offweet)<br>01-01-1960<br>Age (nuwg)<br>63<br>General Educational Qualification (enuomy of<br>musorgem)<br>S.L.C or equivalent (Pass/Fail)<br>Technical Qualification (muses-efflex nilrigoet<br>security)<br>Select Technical Qualification<br>Institution Name and Address(muss-umemble                                                                                                    | ikijonijom<br>pom<br>onfi deumije                                                                                                    |
| Thiruvananthapuram Date of Birth (semm shawell) 01-01-1960 Age (rusung) 63 General Educational Qualification (chuorag nd assorgen) SLLC or equivalent (Pass/Fail) Technical Qualification Select Technical Qualification Institution Name and Address(muobulmetherite) Have you presented the three year experimente Institution Name and Address(muobulmetherite) Have you presented the three year experimente filesomore() Have you presented the three year experimente mitetions and address(muobulmetherite) Have you presented the three year experimente mitetions and address(muobulmetherite) Technical Qualification Institution Name and Address(muobulmetherite) No                                                                                                    | ingongoru<br>poru<br>poru<br>ang éaga<br>ang éaga<br>certificata<br>bee Engineer<br>an the<br>sourt                                                                                                    |
| Thruvananthapuram Date of Birth (semm edhueed) 01-01-1960 Age (courny) G3 G General Educational Qualification (en.uorga of seasorges) S.S.L.C or equivalent (Pass/Fail) Technical Qualification (en.uorga of seasorges) Select Technical Qualification Institution Name and Address(muco.umerofile rifleuronica) Institution Name and Address(muco.umerofile rifleuronica) From the person who has been authorized for ended state Electricity Board Lide. Execu- form the person who has been authorized for ended state State Electricity Board Lide. Execu- form the person who has been authorized for ended state State Electricity Board Lide. Execu- form the person who has been authorized for ended state State Electricity Board Lide. Execu- form the person who has been authorized for ended state State S | Ingongomu<br>jornu<br>certificate<br>certificate<br>basymi<br>basymi<br>basymi<br>basymi                                                                                                    |
| Thiruvananthapuram Date of Birth (semm millued) Date of Birth (semm millued) 01-01-1960 Age (nuargp) 03 Gammal Educational Qualification (enuorg nil anorgin) SELC or equivalent (Pass/Fail) Technical Qualification (museumille, nilroper consorgent) Select Technical Qualification Institution Name and Address(museumille) Have you presented the three-year experimente from Kernia State Electricity Board Ltd. Execute thermoly age instance of the three-year experimente of the senter of the three-year experimente from Kernia State Electricity Board Ltd. Execute from Kernia State Electricity Board Ltd. Execute from Kernia State Electricity Board Ltd. Execute from Kernia State Electricity Board Ltd. Execute from Kernia State Electricity Board Ltd. Execute from Sentes State Electricity Board Ltd. Execute from Kernia State State State State State State from Kernia State State State State State from Kernia State State State State State from Kernia State State State State State from Kernia State State State State State from Kernia State State State State from Kernia State State State State from Kernia State State State State from Kernia State State State State from Kernia State State State State from Kernia State State from Kernia State State from Kernia State State from Kernia State State from Kernia State from Kernia State from Kernia State from Kernia State from Kernia State from Kernia State from Kernia State from Kernia State from Kernia State from Kernia State from Kernia Kernia Kernia                                                                                                    | Angongomu<br>                                                                                                    |
| Thiruvananthapuram Date of Birth (serim editured) 01-01-1960 Age (county) G3 G General Educational Qualification (en.uorgania series and address (much and address (much address) Ss.L.C or equivalent (Pass/Fail) Technical Qualification (en.uorgania series and address (much address) Select Technical Qualification Institution Name and Address (much address) Institution Name and Address (much address) Institution Name add Address (much address) Institution Institution Instituti | Ingongortu<br>Jorru<br>Jorru<br>Certificate<br>Certificate<br>Certificate<br>Sagert<br>Certificate<br>Sagert<br>Sagert<br>Sagert                                                                                                    |
| Thiruvananthapuram Date of Birth (semme enflaves) Date of Birth (semme enflaves) Date of Birth (semme enflaves) Date of Birth (semme enflaves) Age (runarg) G3 Gameral Educational Qualification (double of the enclosed of the semicle of the enclosed of the enclosed of the | Angongomu<br>prov<br>prov<br>prov<br>certificate<br>live Engineer<br>prov<br>certificate<br>ive Engineer<br>prov<br>certificate<br>ive Engineer<br>prov<br>dentation<br>prov<br>certificate<br>ive Engineer<br>prov<br>dentation<br>prov<br>certificate<br>ive Engineer<br>prov<br>dentation<br>prov<br>dentation<br>prov<br>prov<br>pr |
| Thiruvananthapuram Date of Birth (serme enflueed) Dot of 1-1960 Age (course) G G G G G G G G G G G G G G G G G G G                                                                                                    | Argongomu<br>Argongomu<br>pomu<br>pomu<br>certificate<br>for the town<br>on the town<br>on the to                                                                                                    |

Page Number [18] © <u>Department of Electrical Inspectorate, Government of Kerala</u> https://samraksha.ceikerala.gov.in/

An IS 15700 : 2018 Certified Department

URLEASE LIKELECTOR BUREAU OF INDIAN STANDARDS SQINS

An IS 15700 : 2018 Certified Department

### **APPLICATION FOR SUPERVISOR GRADE B EXEMPTION**

| Name o<br>Abc<br>Mobile<br>790<br>Sender<br>Male<br>Name o<br>fat<br>Permar<br>kero<br>123<br>District            | SU<br>A<br>of Applic<br>dul<br>Number<br>129693<br>r (elleure<br>e<br>of Parent<br>her<br>sent Add<br>ala<br>is (allet | SAMR<br>PERVISC<br>PPLICAT<br>(Exen<br>ant (mmaxin<br>(encodeman<br>318<br>maca)                                                | AKSHA<br>DR GRAD<br>TION FOR<br>Aption)<br>estoerrg so<br>estoerrg so<br>states<br>afformation                        | 2E B<br>2M<br>46)                                                                                                    |
|----------------------------------------------------------------------------------------------------|----------------------------------------------------------------------------------------------------|----------------------------------------------------------------------------------------------------|----------------------------------------------------------------------------------------------------|----------------------------------------------------------------------------------------------------|
| Name o<br>Abc<br>Mobile<br>790<br>Gender<br>Mal<br>Name o<br>fat<br>Perman<br>keri<br>Per Coo<br>123<br>District  | SU<br>A<br>of Applic<br>dul<br>Number<br>)2969<br>(ell=ore<br>e<br>sf Parent<br>her<br>sent Add<br>ala<br>te (allet    | PERVISC<br>PPLICAT<br>(Exen<br>ant (mma.is<br>(subcession<br>318<br>mole)                                                       | DR GRAD<br>TION FOR<br>nption)<br>മെകമന്റ് മേ<br>അന്നേഷർ)<br>വിന്നെട്ട് പേരി                                          | and<br>T                                                                                                    |
| Name o<br>Abo<br>Mobile<br>790<br>Gender<br>Male<br>Name o<br>fat<br>Permar<br>keri<br>Pin Coo<br>123<br>District | su<br>af Applic<br>dul<br>Number<br>229693<br>(eileore<br>e<br>af Parent<br>her<br>yent Add<br>ala<br>te (allet        | PERVISC<br>PPLICAT<br>(Exen<br>ant (mmenul<br>(sepseemu<br>518<br>mous)                                                         | DR GRAD<br>FION FOR<br>നെന്ന് മം<br>ൽ നമ്പർ)                                                                          | anti a                                                                                                    |
| Name o<br>Abc<br>Mobile<br>790<br>Gender<br>Male<br>Name o<br>fat<br>Permar<br>keri<br>Pin Coo<br>123             | su<br>af Applic<br>dul<br>Number<br>129693<br>r (eileona<br>e<br>f Parent<br>her<br>yent Add<br>ala<br>te (allott      | PERVISO<br>PPLICAT<br>(Exen<br>ant (mmould<br>(empower)<br>518<br>(meda)                                                        | DR GRAD<br>TION FOR<br>നെന്ന് മം<br>അന്നേൻ)<br>ചിന്നെട്ട് പേരി                                                        | DE B<br>(M)                                                                                                    |
| Abc<br>Abc<br>Mobile<br>790<br>Gender<br>Male<br>Name o<br>fat<br>Permar<br>ker<br>in Coo<br>123                  | of Applic<br>dul<br>Number<br>02969<br>r (eileore<br>e<br>st Parent<br>her<br>sent Add<br>ala<br>de (calmb             | ant (mmaada<br>(empoeteru<br>518<br>:(caadimor                                                                                  | ഷെകനെറ്റ് ഹേ<br>ൽ നമ്പൻ)<br>വിനെറ്റ് പേരി                                                                             | ur6)<br>•                                                                                                    |
| Abc<br>Mobile<br>790<br>Gender<br>Male<br>Name o<br>fat<br>Permar<br>ker<br>I 23<br>District                      | dul<br>Number<br>(eleore<br>e<br>A Parent<br>her<br>sent Add<br>ala<br>de (c.lint                                      | (eacesand<br>318<br>maas)<br>(needlaace                                                                                         | ൽ നമ്പർ)<br>വിന്റെ പേരി                                                                                               |                                                                                                    |
| Mobile<br>790<br>Gender<br>Male<br>Name of<br>fat<br>Permar<br>ker<br>Pin Coo<br>123                              | Number<br>)2969<br>r (elleone<br>e<br>xf Parent<br>her<br>her<br>sent Add<br>ala<br>te (allet                          | (മൊബൈ<br>518<br>(തക്ഷിതാന<br>(തക്ഷിതാന                                                                                          | ൽ നമ്പർ)<br>വിന്റെ പേരി                                                                                               | -                                                                                                    |
| 790<br>Gender<br>Male<br>Name o<br>fat<br>Permar<br>kers<br>Pin Coo<br>123                                        | 2969<br>r (elleona<br>e<br>of Parent<br>her<br>her<br>ala<br>ala                                                       | 518<br>maa.)<br>: (m.e.adhmor                                                                                                   | വിനെട്ട് പേര്)                                                                                                    | •                                                                                                    |
| Main<br>Main<br>Name of<br>fat<br>Permar<br>kera<br>Pin Coo<br>123<br>District                                    | r (eileona<br>e<br>of Parent<br>her<br>sent Add<br>ala<br>de (allm)                                                    | ന്ദരം)<br>: (രംക്ഷിതാന                                                                                                    | ചിന്റെ പേര്)                                                                                                    |                                                                                                    |
| Male<br>Name o<br>fat<br>Permar<br>ker<br>123<br>District                                                         | e<br>her<br>sent Add<br>ala<br>de (allm)                                                                               | : (ദംകഷിന്താന                                                                                                    | ചിന്റെ പേരി                                                                                                    | •                                                                                                    |
| Name o<br>fat<br>Permar<br>ker:<br>Pin Coo<br>123<br>District                                                     | of Parent<br>her<br>sent Add<br>ala<br>de (्योलके                                                                      | : (രക്ഷിതാറ                                                                                                    | പിന്റെ പേരി                                                                                                    |                                                                                                    |
| fat<br>Permar<br>keri<br>Pin Coc<br>123<br>District                                                               | her<br>nent Add<br>ala<br>ie (्योलके                                                                                   |                                                                                                    |                                                                                                    |                                                                                                    |
| Permar<br>keri<br>Pin Coc<br>123<br>District                                                                      | nent Add<br>ala<br>ie (ವಿಗಾ                                                                                            |                                                                                                    |                                                                                                    |                                                                                                    |
| ker<br>Pin Coo<br>123<br>District                                                                                 | ala<br>te (പിൻ                                                                                                    | ress (mucha                                                                                                    | മായം മേത്ര്റ                                                                                                    | പിലാസം)                                                                                                    |
| 123                                                                                                    | te (allat                                                                                                    |                                                                                                    |                                                                                                    |                                                                                                    |
| 123<br>District                                                                                                   |                                                                                                    | കോഡ്)                                                                                                    |                                                                                                    |                                                                                                    |
| District                                                                                                    | 5456                                                                                                    |                                                                                                    |                                                                                                    |                                                                                                    |
|                                                                                                    | t (ജില്ല)                                                                                                    |                                                                                                    |                                                                                                    | 6/6                                                                                                    |
| Thir                                                                                                    | uvanant                                                                                                    | thapuram                                                                                                    |                                                                                                    |                                                                                                    |
|                                                                                                    | Click her                                                                                                    | re to copy Pe<br>nication add                                                                                                   | ermanent Ade                                                                                                    | dress as<br>ചിലാസാവും                                                                                                    |
|                                                                                                    | കണങ                                                                                                    | ിൽ ഇവിടെ                                                                                                    | എക്ക് ചെയ്യം                                                                                                    | പ്പുക.)                                                                                                    |
| Addres                                                                                                    | s for Con<br>illeiorroa                                                                                                | mmunication<br>.)                                                                                                    | പ്രകണ്ടരിടപാ                                                                                                    | ഭുകൾക്കുള്ള                                                                                                    |
| ker                                                                                                    | ala                                                                                                    |                                                                                                    |                                                                                                    |                                                                                                    |
| Pin Coo                                                                                                    | ðn ("Jinð                                                                                                    | കോഡ്)                                                                                                    |                                                                                                    |                                                                                                    |
| 123                                                                                                    | \$456                                                                                                    |                                                                                                    |                                                                                                    |                                                                                                    |
| District                                                                                                    | t (ໝີໄຊມ)                                                                                                    |                                                                                                    |                                                                                                    | 6/6                                                                                                    |
| Thir                                                                                                    | uvanant                                                                                                    | thapuram                                                                                                    |                                                                                                    | -                                                                                                    |
| Date of                                                                                                    | f Birth (a                                                                                                    | നെന തിയം                                                                                                    | nfl)                                                                                                    |                                                                                                    |
| 01-                                                                                                    | 01-190                                                                                                    | 60                                                                                                    |                                                                                                    |                                                                                                    |
| Age (n                                                                                                    | Gapuns                                                                                                    |                                                                                                    |                                                                                                    |                                                                                                    |
| 63                                                                                                    | 110                                                                                                    |                                                                                                    |                                                                                                    |                                                                                                    |
| Genera                                                                                                    | l Educati                                                                                                    | ional Qualifi                                                                                                    | cation (രപാദ                                                                                                    | തു വിദ്യാഭ്യാസ                                                                                                    |
|                                                                                                    | (man)                                                                                                    |                                                                                                    |                                                                                                    | Provent                                                                                                    |
| 5.5.                                                                                                    | L.C or e                                                                                                    | quivalent (i                                                                                                    | -ass/Fall)                                                                                                    |                                                                                                    |
| Rechnic                                                                                                    | :al Qualif<br>gros)                                                                                                    | fication (mus                                                                                                    | ഞ്ഞതിക വി                                                                                                    | ദ്യാസ്വാസ                                                                                                    |
| Sele                                                                                                    | ct Technik                                                                                                    | cal Qualificat                                                                                                    | ion                                                                                                    | -                                                                                                    |
|                                                                                                    |                                                                                                    |                                                                                                    | and and a second second second second second second second second second second second second second second se        | and a state                                                                                                    |
| aBerou                                                                                                    | nocugo)                                                                                                    | e ano Addre                                                                                                    |                                                                                                    | പോലവർ പോയിം                                                                                                    |
|                                                                                                    |                                                                                                    |                                                                                                    |                                                                                                    |                                                                                                    |
| Are yo<br>give d<br>a a og                                                                                        | etails (c<br>grm ang                                                                                                   | oyed on a p<br>നിങ്ങൾ ന<br>കളാണോ?<br>നഡ് നൽപ്പ                                                                                  | permanent<br>ഡ്രിരമായി<br>എങ്കിൽ                                                                                      | basis? If so<br>ഞാലി                                                                                                    |
| Experi<br>പരിച<br>വിശദ                                                                                            | ience D<br>immini<br>immini<br>immini                                                                                  | etails പ്രവ<br>നെറ്റ്<br>ഞാൾ                                                                                                    | ർത്തി                                                                                                    | Add                                                                                                    |
| 1                                                                                                    | m.13)                                                                                                    |                                                                                                    |                                                                                                    |                                                                                                    |
|                                                                                                    |                                                                                                    |                                                                                                    |                                                                                                    |                                                                                                    |
|                                                                                                    | I hereby<br>and in to<br>of my kind<br>of the in<br>true, I we<br>law. Also<br>summar                                  | r declare that<br>he enclosed<br>nowledge an<br>ed therein. I<br>formation g<br>vill have to f<br>o, all the be<br>ily withdraw | t the informs<br>documents i<br>debellef and<br>am well awai<br>iven by me is<br>ace the punit<br>mefits availe<br>m. | ation given abo<br>s true to the bo<br>nothing has be<br>re of the fact th<br>s proved false/n<br>shment as per t<br>d by me shall i |
|                                                                                                    | Û                                                                                                    | Attach                                                                                                    | documer                                                                                                    | nts                                                                                                    |
|                                                                                                    | 1.1                                                                                                    | Previev                                                                                                    |                                                                                                    |                                                                                                    |
| -                                                                                                    | •                                                                                                    |                                                                                                    |                                                                                                    |                                                                                                    |

Page Number [19] © <u>Department of Electrical Inspectorate, Government of Kerala</u> https://samraksha.ceikerala.gov.in/

भारतीय मानक ब्यूरो अग्नक: प्रधारमंग BUREAU OF MOLAN STANDARDS

An IS 15700 : 2018 Certified Department

## **APPLICATION FOR ELECTRICAL CONTRACTOR GRADE -B**

| ← SAMRAKSHA 🔎                                                                                                    |
|----------------------------------------------------------------------------------------------------|
| ELECTRICAL CONTRACTOR<br>LICENSE APPLICATION FORM<br>(GRADE B)                                                                                                    |
| Neme in which Electrical Contractor' Licence is applied<br>for (upper aumitroem suborniticousist elecenterinin'<br>meausemaileregeneti)                                                                                                    |
| Abdul                                                                                                    |
| Whether application is in name of person or business<br>(meaulede nglemBages suivibusermo<br>mimimmiliem) suivibusermo)                                                                                                    |
| Phobile Number (seconomient)                                                                                                    |
| 7902969318                                                                                                    |
| Business Address[milmilmm] applications]                                                                                                    |
| Business Address Precode («Indexes-onul)                                                                                                    |
| 125456                                                                                                    |
| Business Address District (965gg)                                                                                                    |
| Thiruvananthapuram -                                                                                                    |
| Whether the applicant is a company regulatored mode: the<br>enactorer, if on Function details and decorrent, to prove<br>the status of the function details and decorrent to prove<br>the status of the function decorrect and and<br>analyze and the status of the status of the status<br>analyze and the status of the status of the status<br>and the status of the status of the status of the<br>analyze and the status of the status of the<br>analyze and the status of the status of the<br>analyze and the status of the status of the<br>analyze and the status of the status of the<br>analyze and the status of the status of the<br>analyze and the status of the status of the status of the<br>analyze and the status of the status of the status of the<br>analyze and the status of the status of the status of the<br>analyze and the status of the status of the status of the<br>analyze and the status of the status of the status of the<br>analyze and the status of the status of the status of the status of the<br>analyze and the status of the status of the status of the status of the<br>analyze and the status of the status of the status of the status of the<br>analyze and the status of the status of the status of the status of the<br>analyze and the status of the status of the status of the status of the<br>analyze and the status of the status of the status of the status of the<br>analyze and the status of the status of the stat |
| Whether the company has a registered office in Kerala<br>Learning of exceptions exployed examine exactlerit                                                                                                    |
| mineralized generation                                                                                                    |
| Full name and have address of Proprietor<br>or partners (guarnasion amongulate)                                                                                                    |
| whether the applicant is a menufacturing from or<br>production unit (imper-section) path.javam                                                                                                    |
| agenfags,rikfassen russ-umaas persott                                                                                                    |
| Name of the person who will sign documents on behalf<br>of the contractor (Net applicable to individual)<br>supplying networks and individual<br>supplying networks out (network)<br>available of appendingers out (network)<br>available of an available of a supplying of a supplying<br>available of an available of a supplying of a supplying<br>available of a supplying of a supplying of a supplying<br>available of a supplying of a supplying of a supplying<br>and a supplying of a supplying of a supplying of a supplying<br>and a supplying of a supplying of a supplying of a supplying<br>and a supplying of a supplying of a supplying of a supplying<br>and a supplying of a supplying of a supplying of a supplying of a supplying<br>and a supplying of a supplying of a supplying of a supplying of a supplying<br>and a supplying of a supplying of a supplying of a supplying of a supplying<br>and a supplying of a supplying of a supplying of a supplying of a supplying<br>and a supplying of a supplying of a supplying of a supplying of a supplying<br>and a supplying of a supplying of a supplying of a supplying of a supplying<br>a supplying of a supplying of a supplying of a supplying of a supplying of a supplying<br>a supplying of a supplying of a supplying of a supplying of a supplying of a supplying<br>a supplying of a supplying of a suppl          |
| nest aftgalers of the annual of the second second s                                                                      |
| Data of expiry of License (necomotion5<br>monscreamen_ptgm effectel)                                                                                                    |
|                                                                                                    |
| Details of works permitted to be undertaken<br>(-goops,woord anengrudig o.ingmail.eggoo<br>cilicents-oearnok)                                                                                                    |
| Whether adequate drawing office facilities for<br>preparations of drawings, bare printer att, is available,<br>leptocal-augeout, egg subogaeout aurencourse<br>magonaecignmethic asthetics are provided of eco.dm/<br>muse-agement exections are provided of eco.dm/<br>muse-agement exections.)                                                                                                    |
| Scope Applied for                                                                                                    |
| Senert Scope                                                                                                    |
| No Equipments added                                                                                                    |
| No emplyees added                                                                                                    |
| Fee Ludlevil                                                                                                    |
| I hereby declare that the information given above<br>and in the endanced documents is true to the text<br>of my involving and belief and notifying has been<br>consumed therein. I are verif avoir of the fact that<br>true, i will have to face the paralishment as per the<br>law. Also, all the benefits avoired any the<br>law. Also, all the benefits avoired by see shall be<br>summarily exhibitenes.                                                                                                    |
| + Add Equipments                                                                                                    |
| + Add Employee                                                                                                    |
| Download Declaration                                                                                                    |
| Attach documents                                                                                                    |
| Preview                                                                                                    |
| B Submit                                                                                                    |

Additionally, this application required to add equipment and employees Page Number [20] © <u>Department of Electrical Inspectorate, Government of Kerala</u> https://samraksha.ceikerala.gov.in/

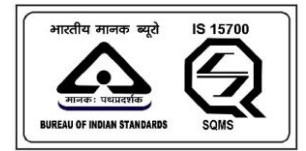

## SAMRAKSHA

### **ADD EQUIPMENTS**

| <b>"II (</b> @¹ ⊠ 🍲                                      | 🕵 回 I1:35        |
|----------------------------------------------------------|------------------|
| Equipments deta                                          | ils 0            |
| (ഉപകരണത്തില്<br>വിശദാംശങ്ങൾ<br><sub>Category (ഇനം)</sub> | ))<br>DCTB       |
| Tools and equipments                                     | •                |
| Equipments (ഉപകരണങ്ങൾ)                                   |                  |
| Allen key set                                            | ✓ /e<br>st<br>en |
| Count (എണ്ണം)                                            | ot<br>1e         |
| 123                                                      | be               |
| Make                                                     |                  |
| tezt                                                     |                  |
| Serial no                                                |                  |
| 12                                                       |                  |
| No. & date of test                                       |                  |
| 12.4                                                     |                  |
| Save 🔂 Clo                                               | ose X            |
| Submit<br>C                                              |                  |

Figure17: Select category and equipment, then fill other details and click the save button

Page Number [21] © <u>Department of Electrical Inspectorate, Government of Kerala</u> https://samraksha.ceikerala.gov.in/

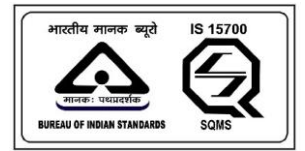

## SAMRAKSHA

**ADD EMPLOYEE** 

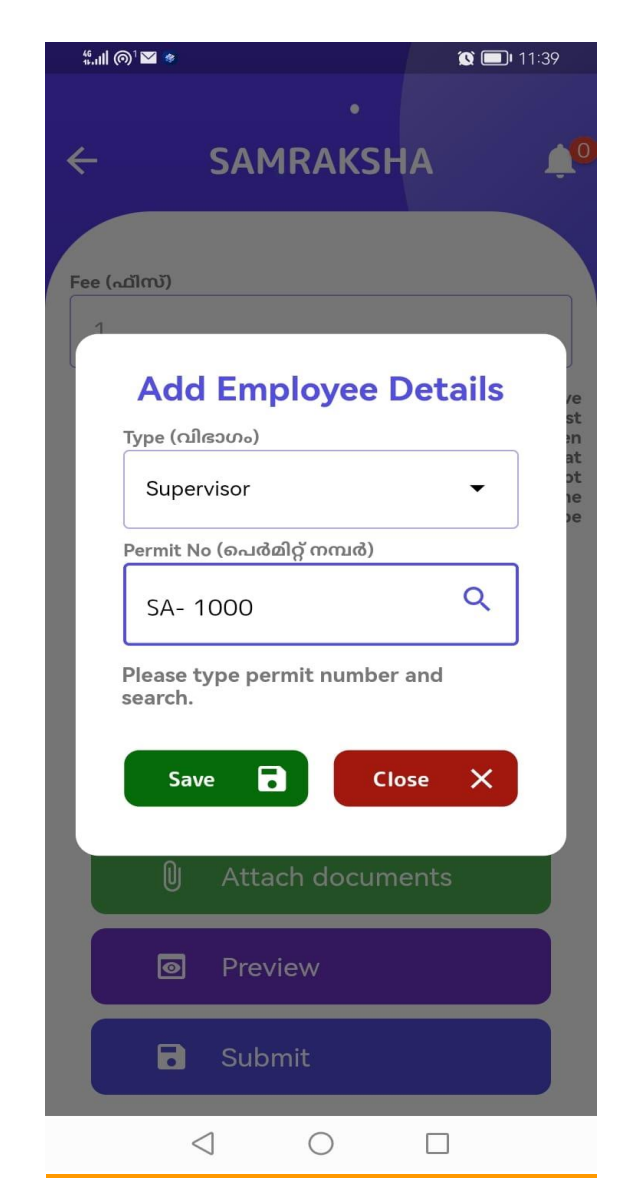

Figure18: Add the employee and click the save button.

Page Number [22] © <u>Department of Electrical Inspectorate, Government of Kerala</u> https://samraksha.ceikerala.gov.in/

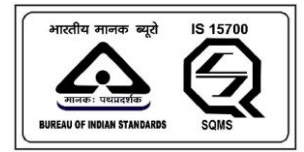

### SAMRAKSHA

#### **MY LICENCE/PERMIT**

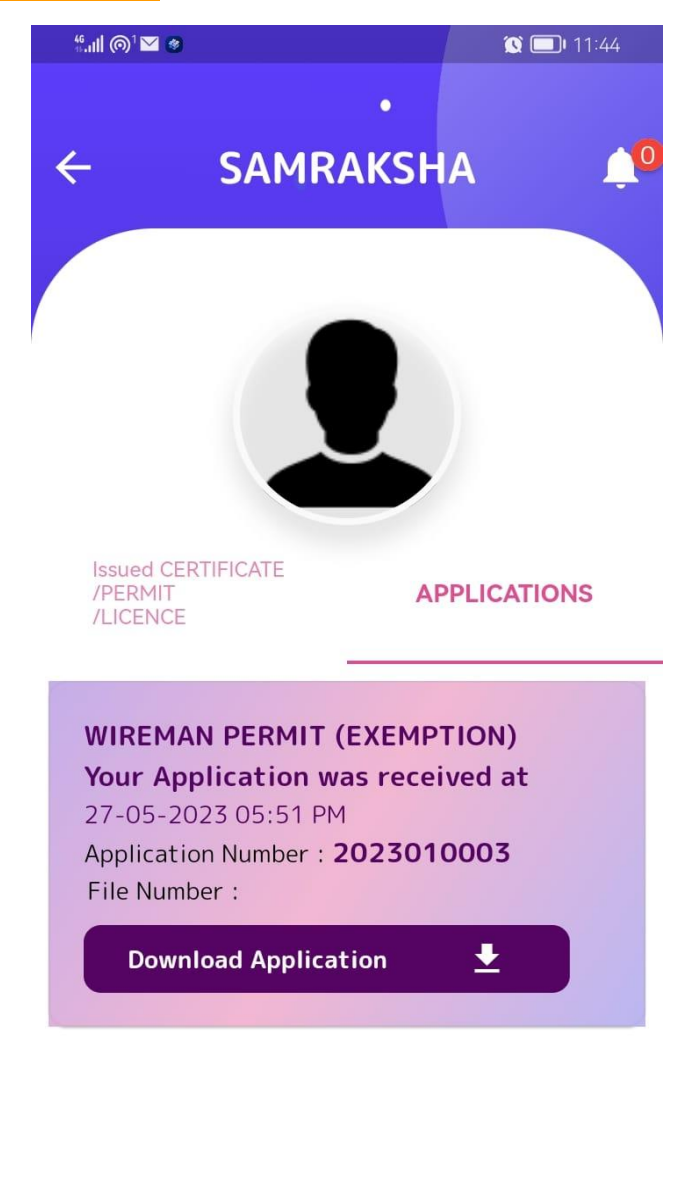

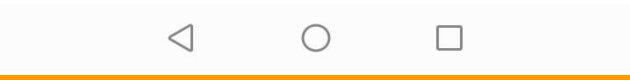

Figure 19: This section shows the application submitted and issued certificate.

Page Number [23] © <u>Department of Electrical Inspectorate, Government of Kerala</u> https://samraksha.ceikerala.gov.in/

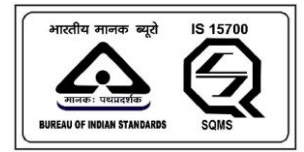

## SAMRAKSHA

## **GRIEVANCE/FEEDBACK**

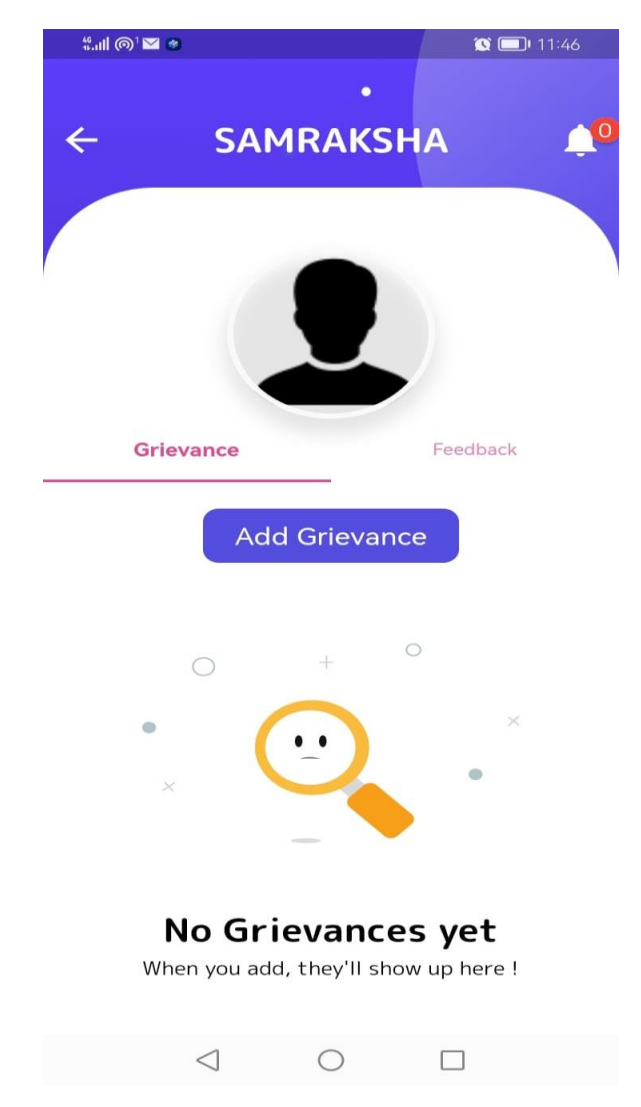

Figure20: In this section user is option to send feedback/grievance

Page Number [24] © <u>Department of Electrical Inspectorate, Government of Kerala</u> https://samraksha.ceikerala.gov.in/

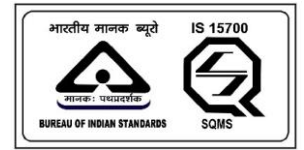

# SAMRAKSHA

### **MY PROFILE**

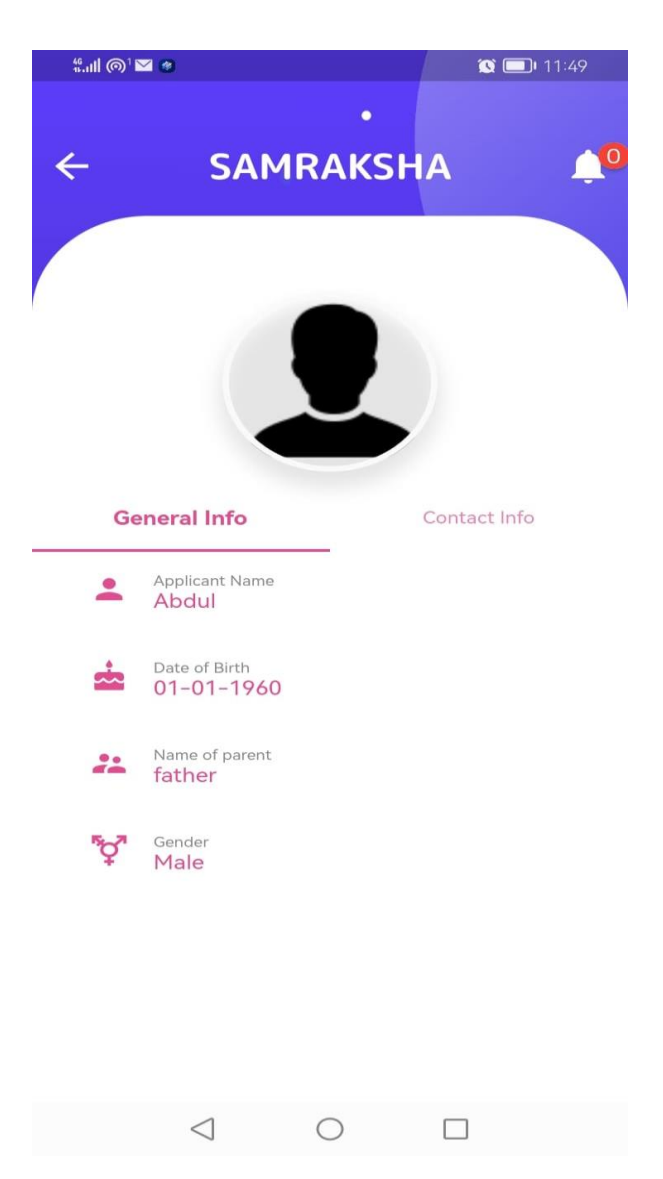

Figure 21: This page shows the applicant profile with general and contact information

Page Number [25] © <u>Department of Electrical Inspectorate, Government of Kerala</u> https://samraksha.ceikerala.gov.in/

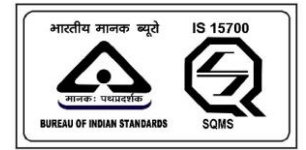

## SAMRAKSHA

#### **CHANGE PASSWORD**

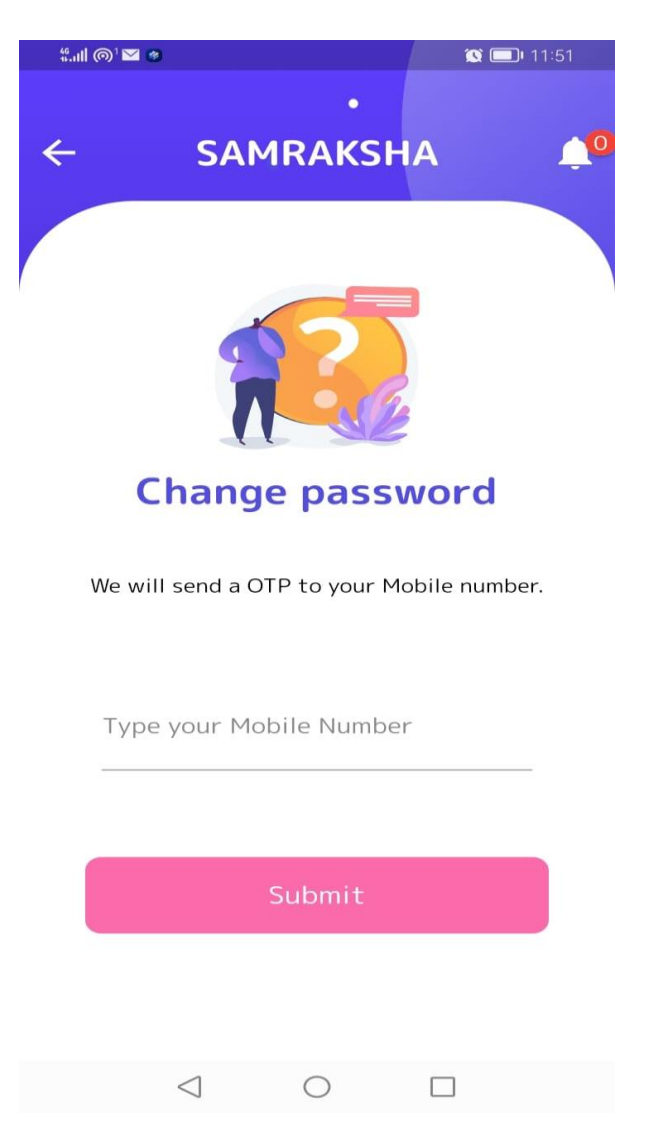

Figure22: This is a change password screen for changing the password of the User. For this user should enter the mobile number. An OTP will be sent to the entered mobile number, after successful verification, the user will be able to change the password.

Page Number [26] © <u>Department of Electrical Inspectorate, Government of Kerala</u> https://samraksha.ceikerala.gov.in/

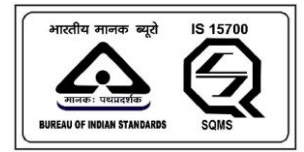

# SAMRAKSHA

## **CONTACT US**

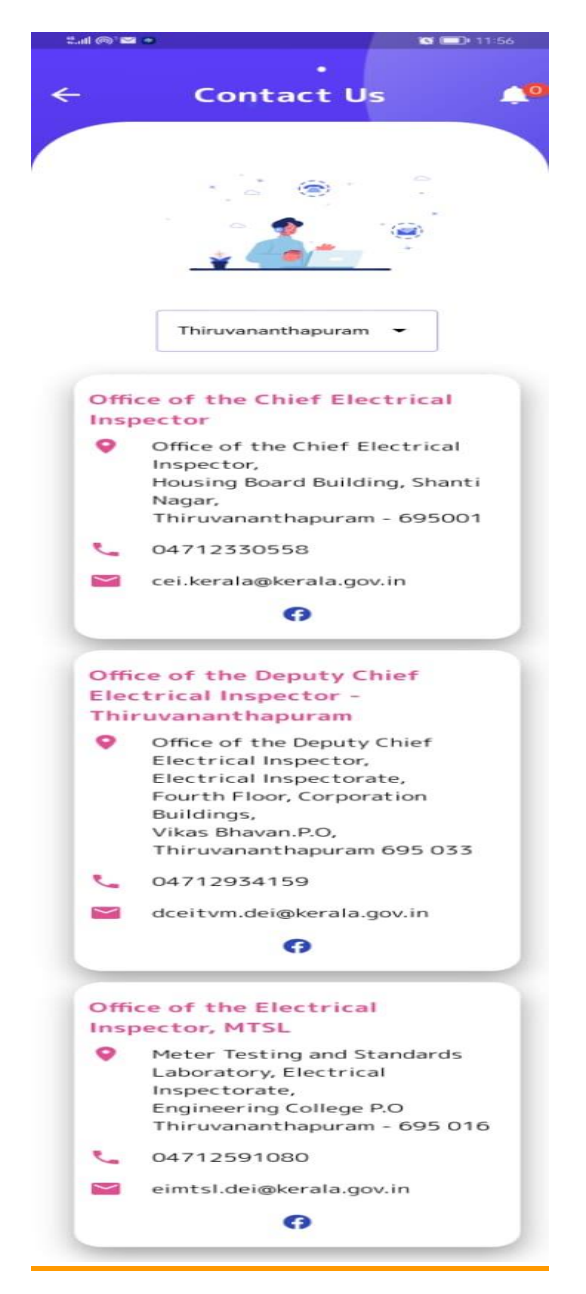

Figure23: It displays the list of offices in Trivandrum. Users will get an option to search offices in district wise.

Page Number [27] © <u>Department of Electrical Inspectorate, Government of Kerala</u> https://samraksha.ceikerala.gov.in/

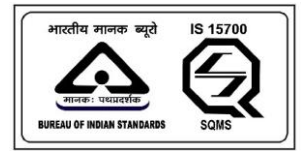

An IS 15700 : 2018 Certified Department

## **BADGES**

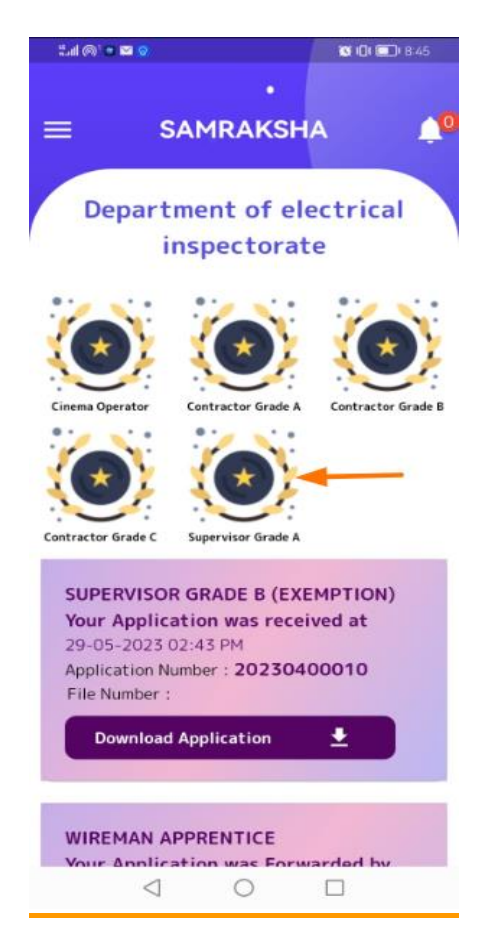

Figure 24: After the application is approved by the chief, the user will get a badge having the license details. Users can download a license from the option provided. For these options are added along with the badge. User can hold multiple badges based on their eligibility.

Page Number [28] © <u>Department of Electrical Inspectorate, Government of Kerala</u> https://samraksha.ceikerala.gov.in/

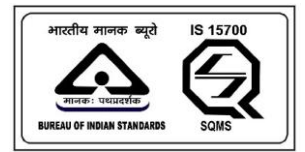

An IS 15700 : 2018 Certified Department

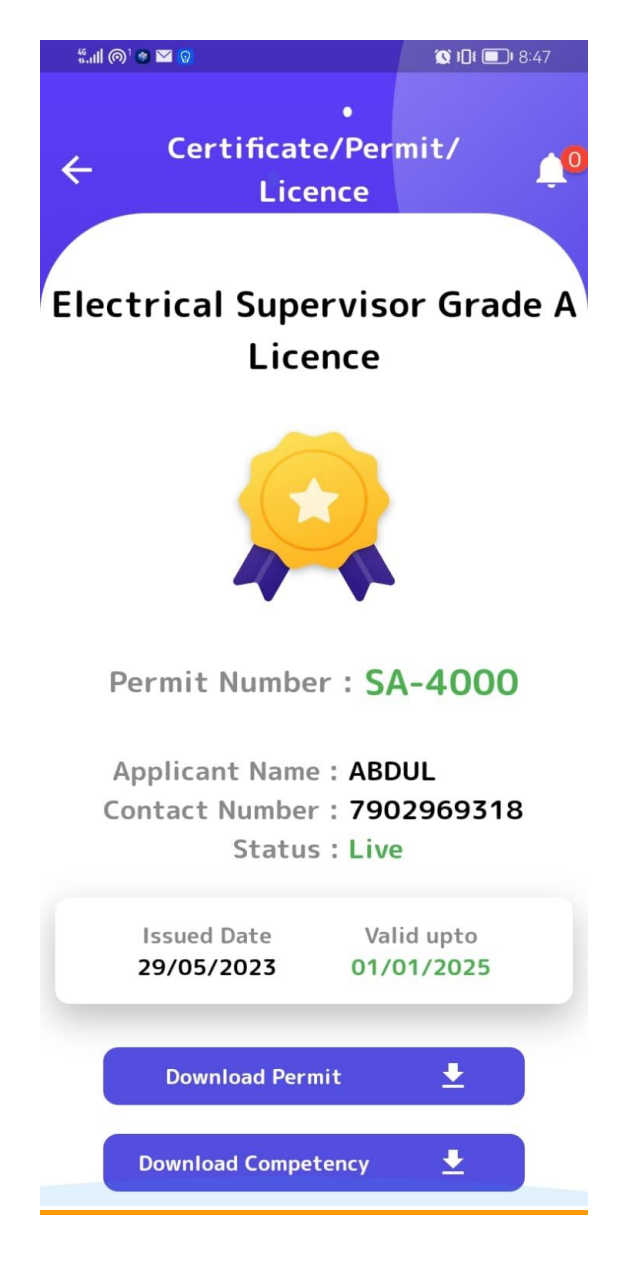

Page Number [29] © <u>Department of Electrical Inspectorate, Government of Kerala</u> https://samraksha.ceikerala.gov.in/

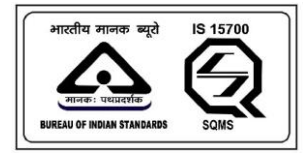

## SAMRAKSHA

## **APPLICATION DOWNLOADED**

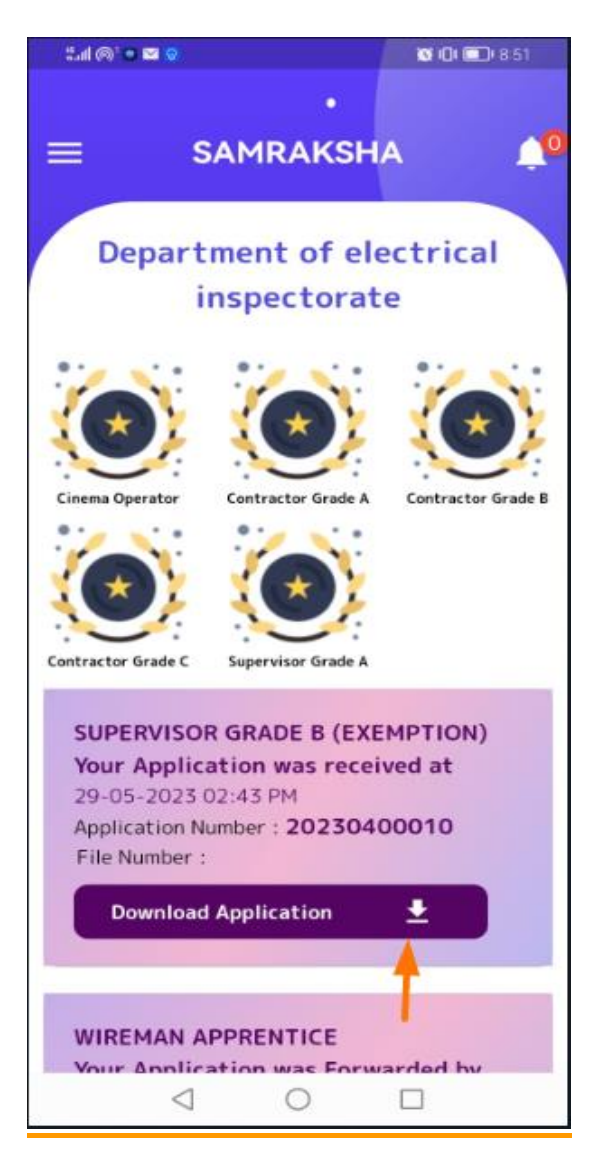

Figure25: After successful completion of submitting application download application button gets displayed. Applicant have option to download the application form.

Page Number [30] © <u>Department of Electrical Inspectorate, Government of Kerala</u> https://samraksha.ceikerala.gov.in/

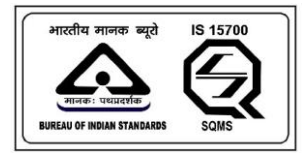

An IS 15700 : 2018 Certified Department

## **LOGOUT**

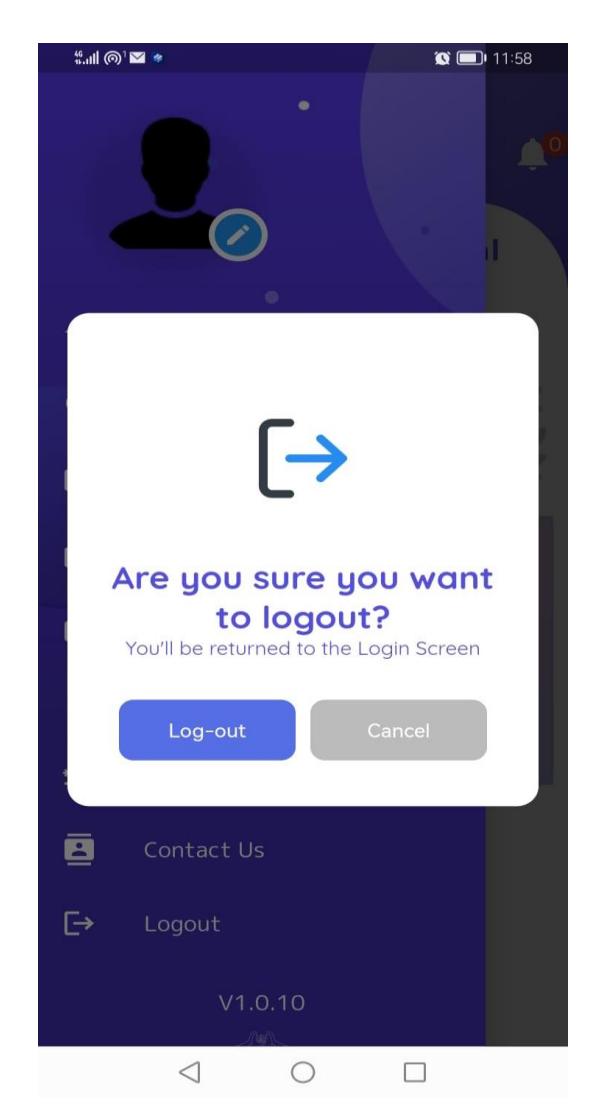

Figure 26: while clicking the logout button the user will be logged out of the application.

Page Number [31] © <u>Department of Electrical Inspectorate, Government of Kerala</u> https://samraksha.ceikerala.gov.in/